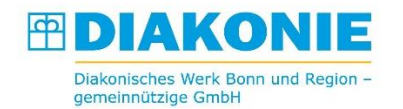

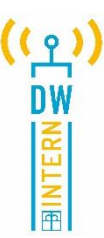

## Anleitung zur Anmeldung und Nutzung von NetSfere

NetSfere ist unsere interne Kommunikations-App und kann ganz einfach und sicher über den Computer, das Tablet und das Handy (Diensthandy oder privat) bedient werden.

Hier erhalten Sie einerseits über die sogenannten Broadcasts die wichtigsten Neuigkeiten aus den verschiedenen Bereichen, andererseits steht Ihnen ein Chatbereich (vergleichbar zu WhatsApp, aber Datenschutzkonform) zum schnellen und einfachen Austausch mit Kolleg:innen zur Verfügung.

An dieser Stelle ein kurzer Hinweis, dass die Nutzung von WhatsApp im dienstlichen Kontext nicht gestattet ist.

## Wie aktiviere ich mein NetSfere-Konto?

Für die Aktivierung Ihres Kontos sendet NetSfere automatisch einen Link (mit einem temporären Zugangscode) an Ihre (uns bekannte) dienstliche E-Mail-Adresse mit der Bitte, Ihre Identität zu bestätigen, indem Sie auf den Link klicken oder tippen. Als nächstes werden Sie von NetSfere aufgefordert, ein Kennwort zu erstellen.

Bitte melden Sie sich nicht ohne diese Registrierungs-E-Mail selbst bei NetSfere an. In diesem Fall werden Sie nicht dem Diakonischen Werk zugeordnet.

| Enabling Communication.                                                                                                    |
|----------------------------------------------------------------------------------------------------|
| Guten Tag, test-account,                                                                                                    |
| Willkommen bei NetSfere!                                                                                                    |
| Diakonisches Werk Bonn nutzt NetSfere – den führenden Enterprise Messaging-Dienst für Kommunikation und Zusammenarbeit. Ihr Administrator, Andrea Hillebrand, hat Sie eingeladen, Ihr Konto zu aktivieren und sich mit Ihren Kollegen zu verbinden. |
| Aktivieren Sie noch heute Ihr NetSfere-Konto und beginnen Sie, sicher zu kommunizieren.                                                                                                    |
| STARTEN SIE JETZT                                                                                                    |
| Die Schaltfläche funktioniert nicht? Kopieren Sie die folgende URL in Ihren Webbrowser.                                                                                                    |
| https://beeb.netsfeee.com?/email-kommunkation@de-bonn.de&activationCode=740919#activate                                                                                                    |

Aktivieren Sie Ihr Konto nach Erhalt der E-Mail wie folgt:

- 1. Klicken oder tippen Sie auf den roten Knopf in der E-Mail von NetSfere.
- 2. Wählen Sie ein sicheres Passwort und geben Sie es zweimal ein.
- 3. Klicken oder tippen Sie auf "Aktivieren".

Eine Schritt-für-Schritt Anleitung als Video können Sie sich hier ansehen: <u>http://app.dw-</u> <u>bonn.de/Erkl%C3%A4rvideo%20zur%20Aktivierung%20von%20Netsfere.mp4</u>

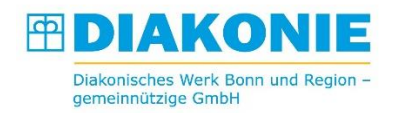

Die häufigsten Fragen haben wir in einem FAQ zusammengefasst <u>https://www.diakonischeswerk-bonn.de/netsfere-</u> <u>tipps-und-informationen/</u>

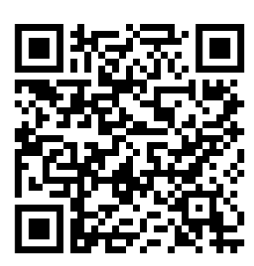

9

æ

Bei Fragen wenden Sie sich gerne an:

netsfere@dw-bonn.de

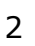